# **FIM**defense

## AIMdefense Unifi Migration Guide

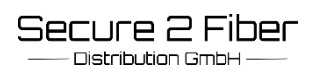

### AIMdefense Unifi Migration Guide

### Please read these instructions carefully before starting the migration!

If the Unifi module has already been booked and installed, please be sure to update the module to the latest version first (the associated database will also be recreated).

The Unifi module support is therefore only supported again from version 24.1.8.

To ensure a smooth migration, the following points must be carried out:

- Create and save a backup in the Unifi interface of the controller.
- Log in to the FW as "root".
- End the service with: service up

service unifi stop

• Create a backup of the data folder:

/usr/local/share/java/unifi/data

• Deinstall Unifi:

pkg delete -y os-tgunifi pkg delete -y unifi7

Execute autoremove:

pkg autoremove

Now the migration and update process can be started. As soon as AIMdefense version 24.1.8 has been reached, the Unifi module can be reinstalled: pkg install os-s2funifi

Now reinsert the backup you created from the data folder.

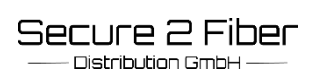

#### Please pay attention!

• In the FW Config path: "/conf/config.xml" "is\_default" must be set to 0 in the unifi section! (if this value does not correspond to "0", be sure to set it to "0").

• From the inserted data folder from the backup in "system.properties" must be set "is\_default to false"!

(If this value does not correspond to "false", be sure to set it to "false").

• Service unifi start.

• Open Unifi Controller and, if necessary, import the saved backup.

unifi

Unifi

- Please do not close the AIMdefense interface during the process. If the Unifi service is stopped, simply restart it.
- Wait until the usual login interface appears after the backup.

The official OPNsense update instructions for the Unifi Controller can be accessed via this link:

https://raw.githubusercontent.com/opnsense/ports/master/UPDATING Sequences: 20230310, 20240318, 20240606